## <u>How to log in to Unifrog</u>

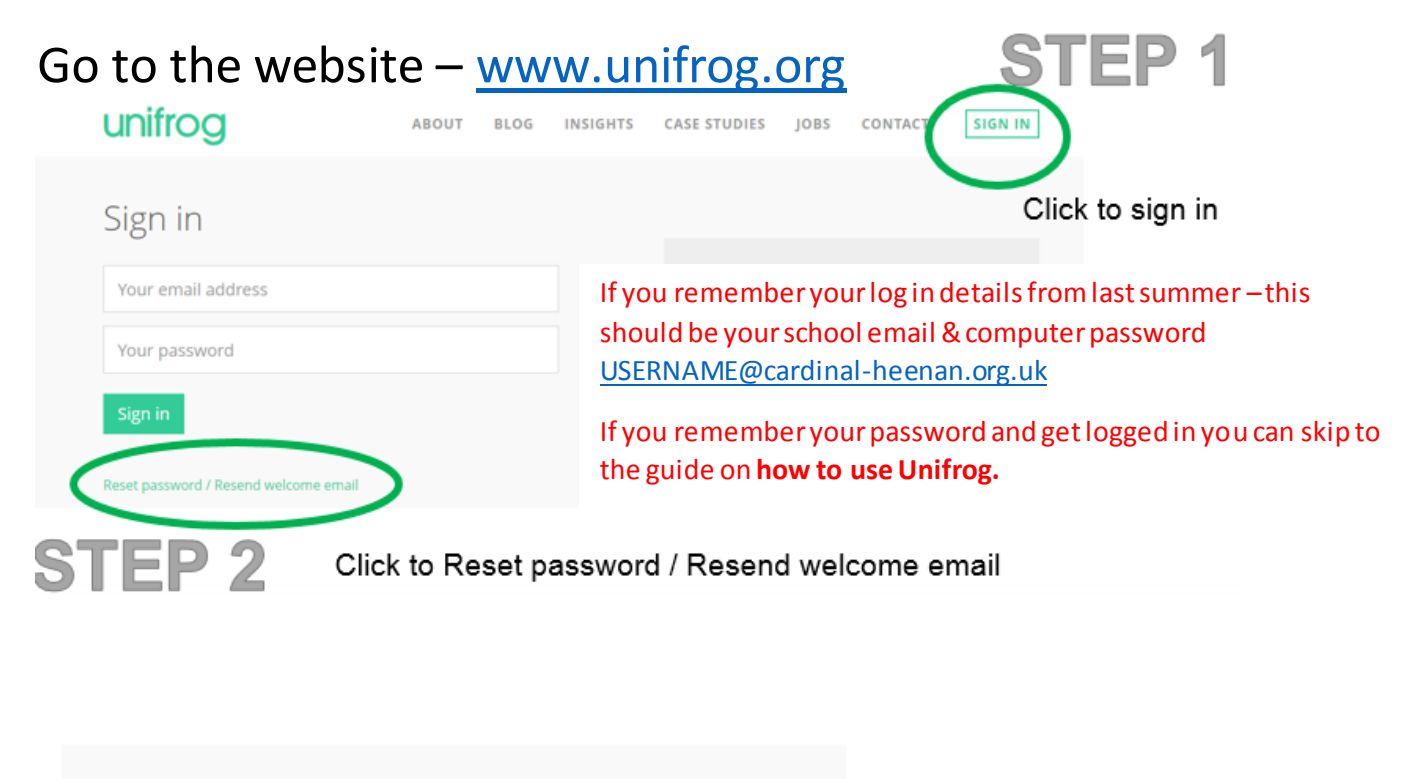

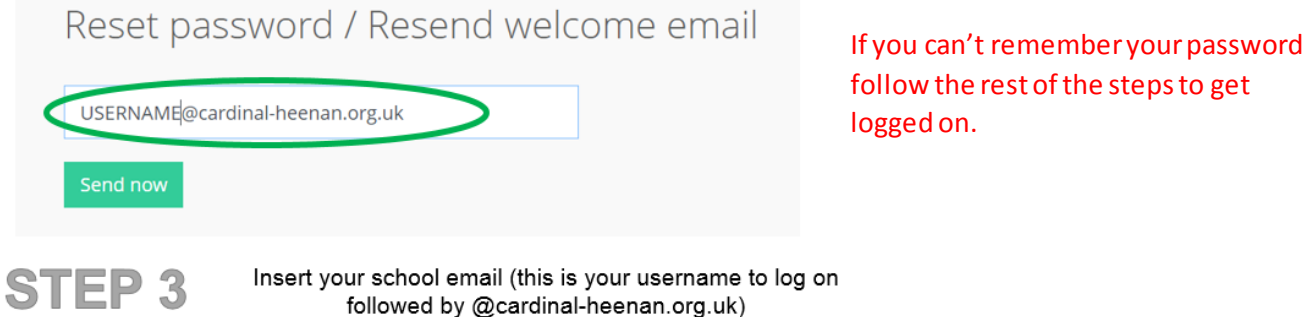

## Open Microsoft Outlook to access your school email

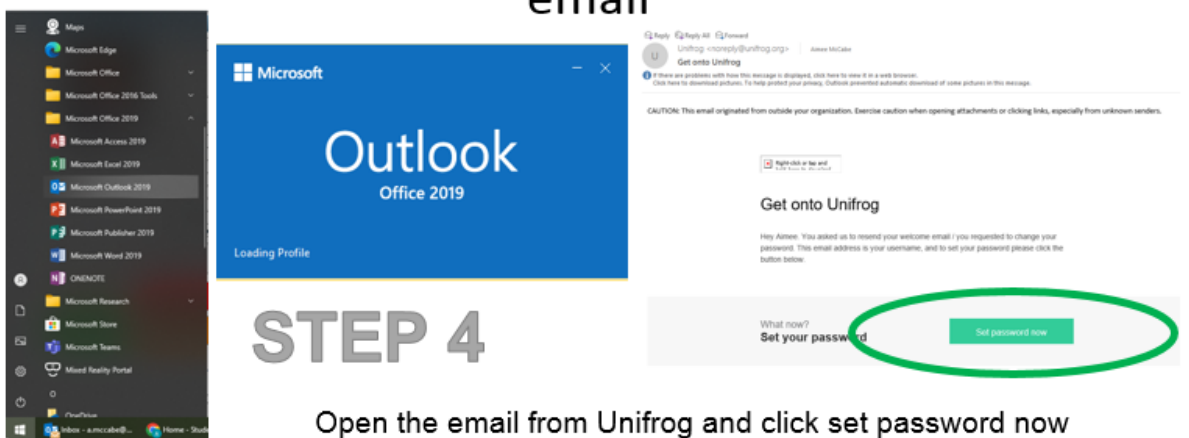

You can open Office 365 online and check your emails that way if you are at home. <u>https://outlook.office365.com/mail/</u>

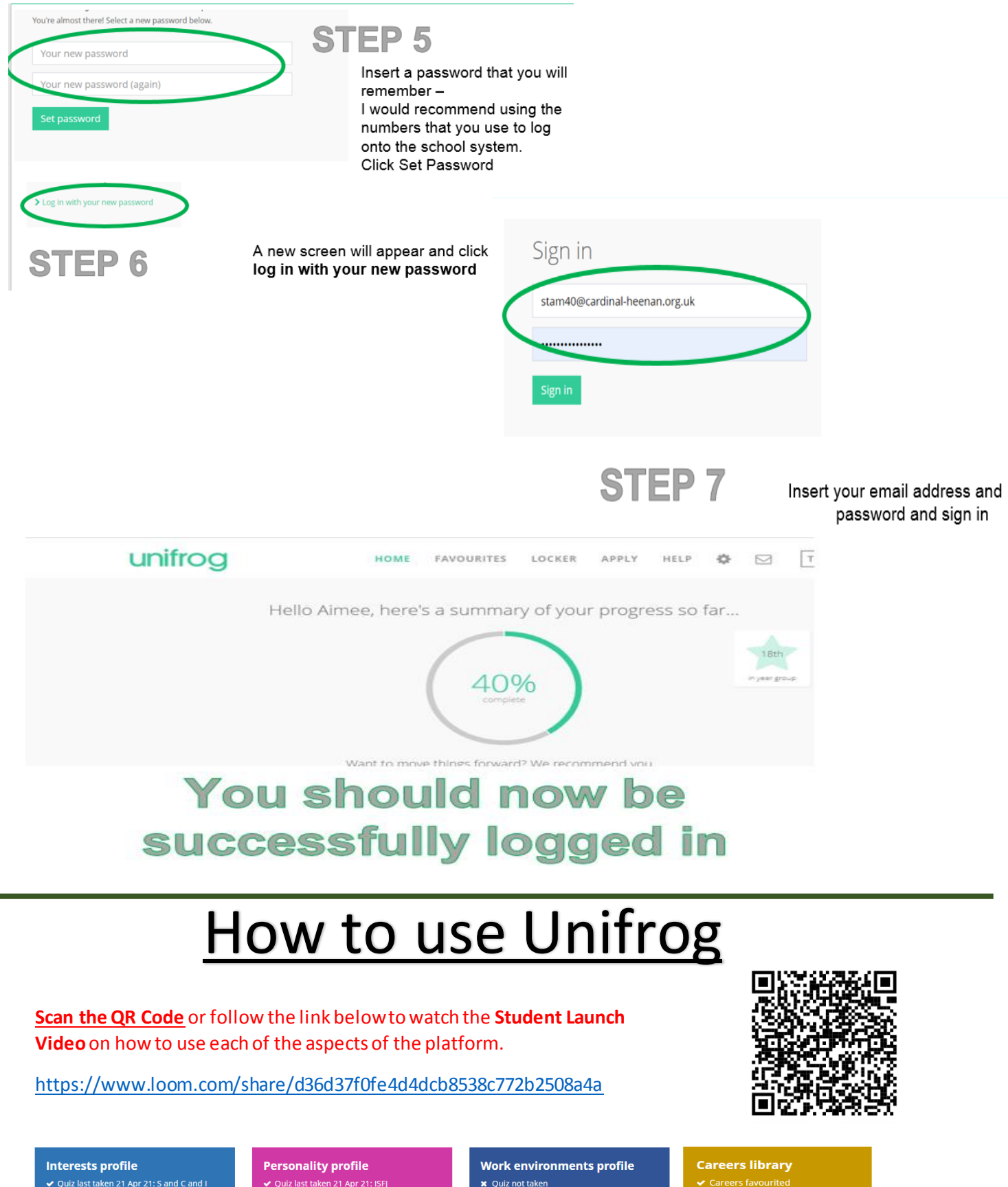

Start >

Start >

× Quiz not taken

Start >